# **INSTRUCTION MANUAL HOW TO APPLY ONLINE FOR NOC / RECOGNITION etc**

Organizations those who have applied in previous years, that email ID, Mob No will not work for current session. So, if any one of them are applying, again for current session, they need register again.

#### **Steps for Online Application**

#### <u>Step-1:</u>

#### Click Apply for NOC / Recognition Etc

By default, for applying New NoC and Renewal NoC, link given are separate / different

After clicking on the respective Links, application for applied session etc will get activated as per the schedule published by DMET, Odisha from time to time, though link is open throughout the year, it will found as deactivated until and unless the schedule is notified.

So, before trying to apply online, please check once the Schedule Notified for the same purpose. And after the Schedule, if the software is not activated, respective councils may be contacted.

| DIRECTORAE OF                                      |                                         | COLORA DE LA CALCONNEL DE LA CALCONNEL DE LA CALCONNEL DE LA CALCONNEL DE LA CALCONNEL DE LA CALCONNEL DE LA C                                                    |                           |
|----------------------------------------------------|-----------------------------------------|----------------------------------------------------------------------------------------------------|---------------------------|
| $\leftrightarrow$ $\rightarrow$ C $\blacktriangle$ | Not secure dmetodisha.org               | \$                                                                                                    | Paused :                  |
| 🗰 Apps 🛛 Goog                                      | gle 🗧 kyal order 🛚 💁 New DMET Dedicat 🛽 | 🛿 Chit Fund Act Lokas 附 Inbox (8) - onmebh   EXAMINATION AUT 👌 DigiLocker   Registe 📙 Visual C# .NET for                                                          | >>                        |
|                                                    |                                         | and Training, Odisha                                                                                                    | •                         |
|                                                    | Home                                    | Last date o                                                                                                    |                           |
|                                                    | NOC / Recognition Mat                   | NOTIFICATIONS                                                                                                    |                           |
|                                                    | Noo / Recognition mgr                   | Date Notification (Click to download)                                                                                                    |                           |
|                                                    | Transparent Transfer Policy             | 15/07/2020 Instruction manual how to apply for NOC/Recognition for Physiotherapy                                                                                  |                           |
|                                                    | Med College Staff Mgt                   | 22/07/2020 Instruction Manual how to apply for NOC/Recognition for Nursing Courses                                                                                |                           |
|                                                    | RTI                                     | 28/07/2020 Instruction Manual how to apply for NOC / Recognition for DMLT / RT courses                                                                            |                           |
|                                                    | N - 4161 41                             | 19/08/2020 Instruction Manual how to apply for NOC/Recognition for Allied Med Sc                                                                                  |                           |
|                                                    | Notifications                           | 25/08/2020 Details of Online Applications received for Nursing /DMLT /DMRT /Physiotherapy<br>/DPharm Courses by 24.08.2020                                        |                           |
|                                                    | Contact us                              | 01/09/2020 Details of Online applications received for NOC / Recognition of DMLT / DMRT<br>/Nursing/Physiotherapy/DPharm/ Other Allied Med SC Courses by 31/08/20 |                           |
|                                                    |                                         | 01/09/2020 Step by Step Common Technical Guidelines How to apply Online for Coming                                                                                |                           |
|                                                    |                                         | Click here for online appln                                                                                                    |                           |
|                                                    |                                         |                                                                                                    |                           |
|                                                    | Council Login<br>(All Councils)         | Institute LogIn Apply for NOC / Admin Login                                                                                                    |                           |
|                                                    |                                         |                                                                                                    |                           |
|                                                    |                                         |                                                                                                    | -                         |
| 📀 🖉                                                | o 🚊 У 📀 🖉                               |                                                                                                    | 8:25 PM<br>and 01/09/2020 |

Online application will be processed in 10 Steps which are as under.

- a) Preliminary Registration
- b) Online Application (Application)
- c) **Promoter Organization Details**
- d) Office establishment (Institute details)
- e) Institute Premise details
- f) Details about Management
- g) Details about Principal
- h) Details about other Teaching Staffs
- i) Details about Support Staffs
- j) Uploading supportive documents as Attachments

# **Step-2:** Preliminary Registration

After clicking on the respective Links, the following page will be displayed.

This is the Page in which You need to Register first before applying online. (it is mandatory). This page is called as Preliminary Registration Page.

| C E-AFFILIATION SYSTEM DMIRE × +                                                   |                                                                | – ø ×                     |
|------------------------------------------------------------------------------------|----------------------------------------------------------------|---------------------------|
| ← → C 25 dmetodisha.org/EAMSSystemNew_NOC/Application/PreliminaryRegistration.aspx | ©r \$                                                          | 坐 🔲 🔥 :                   |
| Preliminary Registration for Online Recognition (New NoC) w<br>Institution         | ith different Councils functioning under DMET(O) fo<br>ns Only | <sup>^</sup><br>r Private |
| Preliminary Registration                                                           |                                                                |                           |
| Select Academic Session *                                                          | Select Academic Year 🗸                                         |                           |
| Select the Council *                                                               | Select Council                                                 |                           |
| Select District where Institute Presents *                                         | Select District 🗸                                              |                           |
| Enter the Name of Promoter Society / Trust etc *                                   | Enter the Name of Promoter Society / Trust etc                 |                           |
| Enter the PAN Card of Promoter Society / Trust etc *                               | Enter the PAN Card of Promoter Society / Trust                 |                           |
| Enter your email id (Regd ID) *                                                    | Enter your email id (Regd ID)                                  |                           |
| Re-enter your email id (Regd ID) *                                                 | Re-enter your email id (Regd ID)                               |                           |
| Enter your password *                                                              | Enter your password                                            | -                         |
| 📲 🔎 Type here to search 🛛 🎆 🗧 💽 💼 💼                                                | 40) EN 🚑 31°C Haze 🔨 🖗 🦟 여) EN                                 | G 12:48                   |

- a) Select Academic Session for which you are applying By default it will be fixed as per the Advt by DMET
- b) Select the Council from the dropdown, means, if you want to apply for any Nursing Course-the Council is ONMRC (Odisha Nurses and Midwives Registration Council), if applying for any DMLT/DMRT Courses, then the Council Name is State Council for Diploma in MLT and MRT, Odisha, if applying for any Pharmacy Courses, the Council Name is Odisha Pharmacy Council, if applying for Physiotherapy and Occupational Therapy Courses, then the Council Name is Odisha State Council for Occupational Therapy and Physio Therapy, if applying for any Allied Medical Science Courses, then the Council Name is State Council for Allied Medical Science, Odisha.
- c) Regarding the available Courses for which NoC will be issued, respective Councils may be contacted.
- d) Then Select the District for which you are applying
- e) Then Enter the Name of the Promoter Organization like Society Name / Trust Name etc as applicable
- f) Then enter the PAN card Number of the applying Trust / Society etc as applicable
- g) Then enter your email ID and Re-enter this email ID again below the space given. Note that, this email ID will be the only source of Communication for future correspondence and no other email ID will be considered. Also, if this e-mail ID is not accessible by you or u are giving any wrong e-mail ID, which is not accessible to you, later it cant not be changed at any circumstances. And if due to any of the reason, you are not able to get any communication form respective councils, then neither DMET office Nor Respective Council will held responsible for this and no grievances will be considered on change of this email address. So be meticulous while registering your email. Also this will be your login ID till the process is over.
- h) Enter your Password and Re-enter the same password again. Preferably the given password must be minimum 8 Characters long with One Capital Letter, One Small Letter, One Special character and one digit. Please avoid giving Dot (.) or # or & as special characters while giving password.

- i) Then enter your Valid Mobile Number and Click send OTP, so that one OTP will be sent to the given Mobile Number for Verification. Enter the given OTP to complete Preliminary Registration Process. Remember that, the given Mobile Number must belong to you and should not be under DND. Else, OTP will not be received.
- j) Then Click the Link Sign Up

| Control Control Contro |                                                    |                                                |                      | - 0                    | ×          |
|----------------------------------------------------------------------------------------------------|----------------------------------------------------|------------------------------------------------|----------------------|------------------------|------------|
| ← → C 25 dmetodisha.org/EAMSSyste                                                                                                    | mNew_NOC/Application/PreliminaryRegistration.aspx  |                                                | @= \$                | ± 🛯 🤞                  | <b>%</b> : |
|                                                                                                    | Select Academic Session *                          | Select Academic Year 🗸                         |                      |                        | *          |
|                                                                                                    | Select the Council *                               | Select Council 🗸                               |                      |                        |            |
|                                                                                                    | Select District where Institute Presents *         | Select District 🗸                              |                      |                        |            |
|                                                                                                    | Enter the Name of Promoter Society / Trust etc *   | Enter the Name of Promoter Society / Trust etc |                      |                        | 1          |
|                                                                                                    | Enter the PAN Card of Promoter Society / Trust etc | Enter the PAN Card of Promoter Society / Trust |                      |                        |            |
|                                                                                                    | Enter your email id (Regd ID) *                    | Enter your email id (Regd ID)                  |                      |                        |            |
|                                                                                                    | Re-enter your email id (Regd ID) *                 | Re-enter your email id (Regd ID)               |                      |                        |            |
|                                                                                                    | Enter your password *                              | Enter your password                            |                      |                        |            |
|                                                                                                    | Re-enter your password *                           | Re-enter your password                         |                      |                        |            |
|                                                                                                    | Enter your Regd Mobile Number *                    | Enter your Regd Mobile Numbe Send OTP          |                      |                        |            |
|                                                                                                    | Signup                                             | Already an account? Login here                 |                      |                        |            |
| 🗄 🔎 Type here to search 🛛 👾                                                                                                    | H 💽 🗖 🖻 🦻 😫 🗐                                      | <i>ø</i> = 31 <sup>0</sup>                     | °C Haze ^ ලි 🗐 🦟 🕼 B | NG 12:49<br>02-11-2023 |            |

### **<u>Step-3:</u>** Online Application (Application)

After clicking the Link Sign Up, the following page will be displayed.

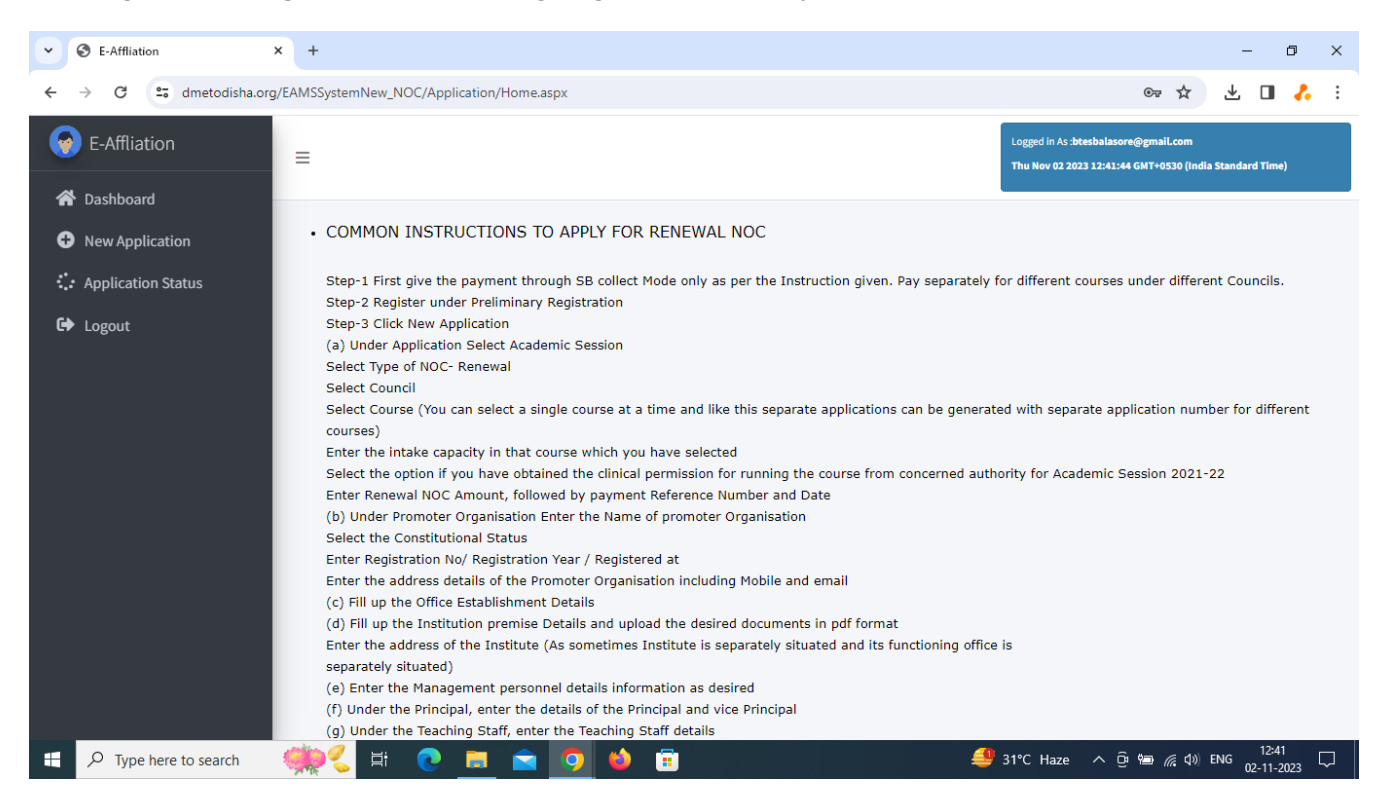

This page is the Dashbord after Preliminary Registration or Login. Here u can see, in the left side, there is the Link Dashboards and the right side contents the instructions how to fill details during the online application Process. In general, the Process of Online Application is same as new NoC and Renewal NoC. Only the Preliminary Registration Process is something different. Not to be confused.

Click the Link New Application from Left side menu bar. The following page will be displayed.

| Contraction                                                    | × +                                                    |                                                                                                    | - 0 ×                                                                                           |
|----------------------------------------------------------------|--------------------------------------------------------|----------------------------------------------------------------------------------------------------|-------------------------------------------------------------------------------------------------|
| $\leftrightarrow$ $\rightarrow$ C $\Rightarrow$ dmetodisha.org | J/EAMSSystemNew_NOC/Application/ApplicationDetails.asp | < compared by the second second second second second second second second second second second second second se | 🖈 达 🛛 🔥 :                                                                                       |
| E-Affliation                                                   | =                                                      |                                                                                                    | Logged in As :btesbalasore@gmail.com<br>Thu Nov 02 2023 12:42:59 GMT+0330 (India Standard Time) |
| 😭 Dashboard                                                    |                                                        |                                                                                                    |                                                                                                 |
| • New Application                                              | Application Promoter Organisation Office Establish     | nment (INSTITUTE) Institute Premise Management                                                                  | Principal Teaching Staff Support Staff Attachments                                              |
| : Application Status                                           | Application for Academic Session :                     | 2024-25                                                                                                    |                                                                                                 |
| 🕞 Logout                                                       | Applying for                                           | Select Applying Type                                                                                            | ~                                                                                               |
|                                                                | Select Course                                          | Select Course                                                                                                   | •                                                                                               |
|                                                                | Proposed Intake Capacity Clinical Pe                   | rmission Obtained from Concerned Authority                                                                      |                                                                                                 |
|                                                                |                                                        | ○ <b>YES</b> ○ NO                                                                                               |                                                                                                 |
|                                                                | Application Fee Details                                |                                                                                                    |                                                                                                 |
|                                                                | Application Amount (Rs)                                | Payment Reference number                                                                                        | Payment Date                                                                                    |
|                                                                |                                                        |                                                                                                    |                                                                                                 |
|                                                                |                                                        |                                                                                                    | Draviour Next Sous Deaft                                                                        |
|                                                                |                                                        |                                                                                                    | Previous Next Save Drait                                                                        |
|                                                                |                                                        |                                                                                                    |                                                                                                 |
| 🛨 🔎 Type here to search                                        | 👾 🗧 🖬 💽 ڬ                                              |                                                                                                    | 릘 31°C Haze ^ 현 📾 🧖 여》 ENG 12:43 💭                                                              |

- a) Here the Academic Session is Fixed as declared by DMET Office / Respective Councils.
- b) Select the Course that you are applying for. Only respective Courses under respective councils will be shown. If you want to apply for any Nursing Courses and registering for online application under Pharmacy Council, you will not able to find Nursing Courses under Pharmacy Council and vice versa.
- c) Enter the number of seats / proposed intake capacity against that course for which u want to apply for NoC. Enter in Integer format like 20 or 40.
- d) Select the option, Yes / No, regarding the clinical permission that you have received to open that course from respective authorities or Not. To know about Clinical Permission, for better clarifications, pls contact concerned Councils.
- e) Enter your application Fee particulars details in respective columns. \*\*Common Mistakes observed- that, Institutions giving Payment to one Council, but applying to other Councils. In such cases, the applications may get outright rejected as well as the paid money is Non Refundable. So, be meticulous while giving the payment to respective council and while applying and giving Payment reference Number. The payment Reference Number generally comes as "DUXXXXXX" like this. Application money once paid is NON-REFUNDABLE at any circumstances.
- f) Then Click Save Draft / Next to proceed further.

### **<u>Step-4:</u>** Promoter Organization Details

After clicking on the option Save Draft, Click on the above Link Promoter Organization, or after Clicking on Next, it will automatically be redirected to Promoter Organization information Page.

| Contraction Contraction Contraction | +                                                                                                    |                      |                  |                   |              |                      |                                                       | -                                 | ٥                  | ×     |
|-------------------------------------|----------------------------------------------------------------------------------------------------|----------------------|------------------|-------------------|--------------|----------------------|-------------------------------------------------------|-----------------------------------|--------------------|-------|
| ← → C 😋 dmetodisha.org/E            | AMSSystemNew_NOC/Application/Appli                                                                                                    | ationDetails.aspx    |                  |                   |              |                      |                                                       | ☆ ⊻                               | • *                | :     |
| e-Affliation                        | =                                                                                                    |                      |                  |                   |              | Logged in<br>Thu Nov | n As : <b>btesbalasore@gr</b><br>02 2023 12:43:37 GMT | nail.com<br>'+0530 (India Standar | d Time)            |       |
| 😭 Dashboard                         |                                                                                                    |                      |                  |                   |              |                      |                                                       |                                   |                    |       |
| New Application                     | Application Promoter Organisation                                                                                                    | Office Establishr    | nent (INSTITUTE) | Institute Premise | Management   | Principal            | Teaching Staff                                        | Support Staff                     | Attachm            | ents  |
| : Application Status                | Name of the Promoter Organisati                                                                                                    | on                   |                  |                   |              |                      |                                                       |                                   |                    |       |
| G∳ Logout                           | Constitutional Status           Registered under Trust Act           Registered Under Societies Ac           Registered under Companies A           Others           Registration No | :<br>.ct(Section-XX) | Registered Yea   | ır                |              | Registe              | red At                                                |                                   |                    |       |
|                                     | Address of Promoter Organisa                                                                                                    | tion                 |                  |                   |              |                      |                                                       |                                   |                    |       |
|                                     | At Post                                                                                                    |                      | Vi               | a                 |              | Dist                 |                                                       | Pin                               |                    |       |
|                                     | Contact Mob No                                                                                                    |                      |                  | Contac            | ct e-mail ID |                      |                                                       |                                   |                    |       |
|                                     |                                                                                                    |                      |                  | btes              | sbalasore@gm | ail.com              |                                                       |                                   |                    |       |
|                                     |                                                                                                    |                      |                  |                   |              |                      | Pre                                                   | vious Next                        | Save D             | Draft |
| 🛨 🔎 Type here to search 🛛 🍕         | 👾 🗧 🔁 🖻                                                                                                    | <b>9</b>             | <b>•</b>         |                   | 4            | 🎒 31°С Н             | aze ^ @ 🐿                                             | . (⊉.) ENG 0                      | 12:43<br>2-11-2023 |       |

- a) Enter the Name of the Promoter Organization. It must be same as the name given during the Preliminary Registration section.
- b) Select the button which type of organization you belongs to , means , either registered under Trust Act or Society Act or like
- c) Enter your Registration No of the Organization, Registration Year and Registered under whom (means Regulating authorities like in case of Trust, DM / Sub Registrar etc and In case Society, IGR and Incase Non Profit Company RoC-Cuttack etc like.
- d) Enter the address of Founder Organization and Contact Mobile Number of the person who heads the Organization.
- e) E-mail ID cant be entered as this is default the e-mail ID given at the time of Preliminary Registration.
- f) Then Click Save Draft / Next to proceed further.

# **<u>Step-5:</u>** Office establishment (Institute details)

After clicking on the option Save Draft, Click on the above Link Office Establishment (Institute) , or after Clicking on Next, it will automatically be redirected to Office Establishment (Institute) Page.

| ← → C to dmetodisha.org/EAMSSystemNew_NOC/Application/ApplicationDetails.aspx ☆ 🛃                                                      |                     |
|----------------------------------------------------------------------------------------------------|---------------------|
| A dimetodisha.org/Advissystem/wew_NOC/Application/application/betails.aspx                                                             |                     |
|                                                                                                    | L <b>II </b>        |
| E-Affliation                                                                                                    | and stores a        |
| Dashboard                                                                                                    | ard Time)           |
| Application Promoter Organisation Office Establishment (INSTITUTE) Institute Premise Management Principal Teaching Staff Support Staff | Attachments         |
| Context application                                                                                                    |                     |
| Name of the Establishment Established Year                                                                                             |                     |
| C Logout                                                                                                    |                     |
| Address of Office Establishment                                                                                                    |                     |
| At Post Via Dist Pin                                                                                                    |                     |
|                                                                                                    |                     |
| Contact Mob No Contact e-mail ID Contact Person Name                                                                                   |                     |
| btesbalasore@gmail.com                                                                                                    |                     |
|                                                                                                    |                     |
| Previous Net                                                                                                    | t Save Draft        |
|                                                                                                    |                     |
|                                                                                                    |                     |
|                                                                                                    |                     |
| https://dimetodisha.org/EAMSSystemNew_NOC/Application/ApplicationDetails_aspx#nav-OfficeEstablishmentDetails_                          |                     |
| 📲 🔎 Type here to search 🛛 🌼 🖞 🗈 💽 💼 🙍 🍏 📅 💑 😌 🕮 🖧 d) ENG                                                                               | 12:44<br>02-11-2023 |

- a) Here against the option, Enter Name of the Establishment (Proposed office of the Institute which may or may not be same as Institute located or promoter organization address), Established Year, Address of the establishment, Contact Mobile Number and Contact Person Name.
- b) The email section cant be entered as this email is automatically considered as default email ID which is registered at the time of Preliminary Registration.
- c) Then Click Save Draft / Next to proceed further.

# **<u>Step-6 :</u>** Institute Premise Details

After clicking on the option Save Draft, Click on the above Link Institute Premises , or after Clicking on Next, it will automatically be redirected to Institute Premises Page.

| Contraction Contraction Contraction                    | +                                                                    |                                     |             |                                                                | -                                   | o x           |
|--------------------------------------------------------|----------------------------------------------------------------------|-------------------------------------|-------------|----------------------------------------------------------------|-------------------------------------|---------------|
| ← → C 😋 dmetodisha.org/E                               | EAMSSystemNew_NOC/Application/ApplicationDetails.aspx                |                                     |             |                                                                | ☆ ⊻ 🛛                               | <b>₽</b>      |
| E-Affliation                                           | =                                                                    |                                     |             | Logged in As :btesbalasore@gm<br>Thu Nov 02 2023 12:44:33 GMT+ | ail.com<br>0530 (India Standard Tir | ne)           |
| <ul><li>Dashboard</li><li>New Application</li></ul>    | Application Promoter Organisation Office Establishment (             | INSTITUTE) Institute Premise        | Management  | Principal Teaching Staff                                       | Support Staff                       | Attachments   |
| <ul> <li>Application Status</li> <li>Logout</li> </ul> | Institute Premise Details<br>Name of the Institute Location Type     | Located at Institut<br>Type         | e Building  | Building approved By                                           |                                     |               |
|                                                        |                                                                      |                                     |             |                                                                |                                     |               |
|                                                        | Total Area of the Institute (in S Ft)                                |                                     |             |                                                                |                                     |               |
|                                                        | Total Built up Area (In S Ft)                                        |                                     |             |                                                                |                                     |               |
|                                                        | a Registered Architect / Regular Authority ?                         | Upload Building Completion Certifi  | cate Browse |                                                                |                                     |               |
|                                                        | Do u have Fire Clearance Certificate (from<br>Deputy Fire Officer) ? | Upload Fire Clearance Certificate   | Browse      |                                                                |                                     |               |
|                                                        | Do u have Pollution Clearance Certificate ?                          | Upload Pollution Clearance Certific | ate Browse  |                                                                |                                     |               |
| 🕂 🔎 Type here to search                                | 🧼 🗧 🖶 💽 🖬 🔦                                                          | 🥫 <i>ø</i> j                        | 4           | 🎐 31°C Haze \land 🕑 📾                                          | (点 ↓3) ENG 12:<br>02-11             | 44<br>-2023 🖓 |

- a) Enter the Proposed Name of the Institute. You are advised to give a Name of your Institute, which Name must not be in your District / State as an existing Institute.
- b) Enter The location of the proposed Institute, whether it comes under Urban (NAC/Municipality / Corporation etc.) or Rural areas (Panchayat / Block etc.)
- c) Institute building type- Please mention G+1 or G+2 or G+3 or G+4 etc
- d) Mention the Building plan approved by which authority like Sarapanch / BDA etc.
- e) Mention the total areas of the Institute in Sq Ft
- f) Mention Total Built up area in Sq Ft
- g) Upload pdf copy of Building Completion Certificate
- h) Upload Fire Clearance Certificate from authority not less than the rank of Deputy Fire Officer
- i) Upload the Pollution Control Certificate (of the Clinical establishments of affiliated hospital) and in case Chemical or any research laboratory or own similar setups , Pollution Certificate of own
- j) Then enter the address of the Institute where it is located, with Contact person Name and Mob No of Contact Person
- k) The e-mail ID cant be entered here as this e-mail ID is the default email ID of Preliminary Regd.

| Contraction Contraction Contraction Contraction | × +                                              |                                                    |                                        |        |                         |                     | -        | ٥              | ×      |
|-------------------------------------------------|--------------------------------------------------|----------------------------------------------------|----------------------------------------|--------|-------------------------|---------------------|----------|----------------|--------|
| ← → C 😁 dmetodisha.org                          | /EAMSSystemNew_NOC/Appli                         | cation/ApplicationDetails.aspx                     |                                        |        |                         | \$                  | ± (      | J 💦            | :      |
| 📀 E-Affliation                                  | Total Area of the Instit                         | tute (in S Ft)                                     |                                        |        |                         |                     |          |                |        |
| A Dashboard                                     | Total Built up Area (In                          | S Ft)                                              |                                        |        |                         |                     |          |                |        |
| New Application     Application Status          | Do u have Building Cor<br>a Registered Architect | npletion Certificate from<br>/ Regular Authority ? | Upload Building Completion Certificate | Browse |                         |                     |          |                |        |
| 🕞 Logout                                        | Do u have Fire Clearan<br>Deputy Fire Officer) ? | ce Certificate (from                               | Upload Fire Clearance Certificate      | Browse |                         |                     |          |                |        |
|                                                 | Do u have Pollution Cl                           | earance Certificate ?                              | Upload Pollution Clearance Certificate | Browse |                         |                     |          |                |        |
|                                                 | Address of Institute                             |                                                    |                                        |        |                         |                     |          |                |        |
|                                                 | At                                               | Post                                               | Via                                    |        | Dist                    | Pin                 |          |                |        |
|                                                 |                                                  |                                                    |                                        |        |                         |                     |          |                |        |
|                                                 | Contact Mob No                                   |                                                    | Contact e-mail ID                      |        | Contact Person Name     |                     |          |                |        |
|                                                 |                                                  |                                                    | btesbalasore@gmail.com                 |        |                         |                     |          |                |        |
|                                                 |                                                  |                                                    |                                        |        | Pre                     | evious              | Next     | Save           | Draft  |
| H $\mathcal{P}$ Type here to search             | <u>ې ات</u>                                      | 🗖 🖻 🧿 🔮                                            | ·                                      | 4      | 🎐 31°C Haze \land ဖြာ 🛀 | <i>i (i</i> , ⊄») E | ENG 02-1 | 2:44<br>1-2023 | $\Box$ |

l) Then Click Save Draft / Next to proceed further.

### <u>Step-7 : Details about Management</u>

After clicking on the option Save Draft, Click on the above Link Management , or after Clicking on Next, it will automatically be redirected to Management Page.

| C E-Affliation                                                                  | × +                                           |                    |                                               |            |                             | – 0 ×                        |
|---------------------------------------------------------------------------------|-----------------------------------------------|--------------------|-----------------------------------------------|------------|-----------------------------|------------------------------|
| ← → C 😁 dmetodisha.or                                                           | rg/EAMSSystemNew_NOC/Application/Application  | nDetails.aspx      |                                               |            |                             | ☆ 🕹 🛯 🔥 :                    |
| e-Affliation                                                                    | =                                             |                    |                                               |            | Thu Nov 02 2023 12:45:25 GM | T+0530 (India Standard Time) |
| প Dashboard                                                                     | Application Promoter Organisation Office      | Establishment (INS | STITUTE) Institute Premise                    | Management | Principal Teaching Staff    | Support Staff Attachments    |
| <ul> <li>New Application</li> <li>Application Status</li> <li>Logout</li> </ul> | Management Details<br>Name of the Chairperson | A                  | dhar No (Optional)                            | •          | Mobile no                   |                              |
|                                                                                 | Choose passport photo Name of the Secretary   | Browse             | Rphoto<br>Inairperson<br>Indhar No (Optional) |            | Mobile no                   |                              |
|                                                                                 |                                               |                    |                                               |            |                             |                              |
|                                                                                 | Choose passport photo                         | Browse             | Èphoto<br>ecretary                            |            |                             |                              |
|                                                                                 | Name of Authorised Representative             | A<br>              | dhar No (Optional)                            |            | Mobile no                   |                              |
| Type here to search                                                             | 🧆 🗧 💿 🛱                                       | <b>9 (</b>         | 💼 <i>ø</i> j                                  | 4          | 🎒 31℃ Haze \land ট ਾ 🖷      | ■ <i>信</i> (1)) ENG 12:45 □  |

- a) Mention the details of the Management of the Promoter Organization like Name, Adhar card and Mobile Number and Passport Photo of the Chairperson, Name, Adhar card and Mobile Number and Passport Photo Secretary, Name, Adhar card and Mobile Number and Passport Photo of the authorized representative, who used to deal with respective Councils for further queries and clarifications (if any).
- b) Then Click Save Draft / Next to proceed further

### <u>Step-9 : Details about Principal</u>

After clicking on the option Save Draft, Click on the above Link Principal, or after Clicking on Next, it will automatically be redirected to Principal Page.

| C S E-Affliation       | × +                                     |                                                               |                          | - 0 ×                                               |
|------------------------|-----------------------------------------|---------------------------------------------------------------|--------------------------|-----------------------------------------------------|
| ← → C 😋 dmetodisha.org | g/EAMSSystemNew_NOC/Application/Applica | ation Details.aspx                                            |                          | 🖈 🗜 🛛 🔧 i                                           |
| E-Affliation           | =                                       |                                                               | Thu M                    | Nov 02 2023 12:45:52 GMT+0530 (India Standard Time) |
| 希 Dashboard            | Application Promoter Organisation O     | ffice Establishment (INSTITUTE) Institute Premi               | ise Management Principal | Teaching Staff Support Staff Attachments            |
| New Application        | Principal Details                       |                                                               | •                        |                                                     |
| : Application Status   | Name of the Principal                   | Highest Educational ualification                              | Adhar No (Optional)      | Mobile no                                           |
| 🕞 Logout               |                                         |                                                               |                          |                                                     |
|                        | Upload Passport Photo (optional)        | Browse Principal                                              |                          |                                                     |
|                        |                                         | ETHCDA                                                        |                          |                                                     |
|                        |                                         |                                                               |                          |                                                     |
|                        | Name of the Vice-Principal              | Highest Educational qualification                             | Adhar No (Optional)      | Mobile no                                           |
|                        | Name of the Vice-Principal              | Highest Educational qualification                             | Adhar No (Optional)      | Mobile no                                           |
|                        | Name of the Vice-Principal              | Highest Educational qualification                             | Adhar No (Optional)      | Mobile no                                           |
|                        | Name of the Vice-Principal              | Highest Educational qualification                             | Adhar No (Optional)      | Mobile no                                           |
|                        | Name of the Vice-Principal              | Highest Educational qualification Browse Photo VicePrincipal  | Adhar No (Optional)      | Mobile no                                           |
|                        | Name of the Vice-Principal              | Highest Educational qualification Browse Prowse VicePrincipal | Adhar No (Optional)      | Mobile no                                           |
|                        | Name of the Vice-Principal              | Highest Educational qualification                             | Adhar No (Optional)      | Mobile no                                           |
|                        | Name of the Vice-Principal              | Highest Educational qualification                             | Adhar No (Optional)      | Mobile no Previous Next Save Draft                  |

- a) Mention the details like Name, Highest Educational Qualification, Adhar card and Mobile Number and Passport Photo of the Principal, Name, Highest Educational Qualification, Adhar card and Mobile Number and Passport Photo of the Vice Principal (if any).
- b) Then Click Save Draft / Next to proceed further

### **<u>Step-10 :</u>** Details about other Teaching Staffs

- a) Click the [+] symbol to add one by one Teaching Staffs deployed
- b) Mention the details like Name, Highest Educational Qualification, Teaching assignments (subject/Paper- keep it small and precise within 20 characters), Adhar card and Mobile Number (if any). \*\*if the teacher is already added either as Principal / Vice Principal / or as a Teacher by any other Institute or any other Courses, cant be reentered again and Validation will be shown that "Already Exsists" and the same data will not be added as a faculty.

- c) You can add as many numbers of Teachers by following the above procedure.
- d) If wrongly one Name has entered and want to delete, then Click on the [X] symbol to delete the latest one and you can delete as like and Reenter again. Clicking on [X] will delete the last record only.
- e) Then Click Save Draft / Next to proceed further

| Contraction           | × +                             |                                    |                                    |                                                                                        | - 0 ×               |
|-----------------------|---------------------------------|------------------------------------|------------------------------------|----------------------------------------------------------------------------------------|---------------------|
| ← → C 😁 dmetodisha.or | g/EAMSSystemNew_NOC/Application | on/ApplicationDetails.aspx         |                                    | ☆ 🕹                                                                                    | 🛛 🔥 :               |
| 🔗 E-Affliation        | =                               |                                    |                                    | Logged in As :btesbalasore@gmail.com<br>Thu Nov 02 2023 12:46:10 GMT+0530 (India Stand | ard Time)           |
| 😭 Dashboard           | Andiantian Dramatas Oscanisat   | Office Establishment (1867771 ITE) | Taskiada Desmisa Managamank Deinei | Tanking Shaff Suggest Shaff                                                            | Attachmente         |
| New Application       | Application Promoter Organisat  | on Once Establishment (INSTITUTE)  | Ansutute Premise Management Princi |                                                                                        | Acachiments         |
| : Application Status  | Please enter the Teachir        | ng Staff Details by adding one     | e by one                           | •                                                                                      |                     |
| 🗈 Logout              | Name of Teaching<br>Staff       | Highest ualification Wor           | k Assigned Adhar No (Mai           | ndatory) Mobile No (Mandatory)                                                         | Acion               |
|                       |                                 |                                    |                                    |                                                                                        |                     |
|                       |                                 |                                    |                                    | Previous                                                                               | t Save Draft        |
|                       |                                 |                                    |                                    |                                                                                        |                     |
| F Type here to search | 👾 🗧 🗈 🖪                         | I 🚖 🧿 🐸 🗄 🧃                        | ø                                  | 🎐 31°C Haze 🔨 🤠 🍋 🦧 ላ») ENG                                                            | 12:46<br>02-11-2023 |

# Step-11 : Details about Support Staffs

a) Click the [+] symbol to add one by one Support Staffs deployed

| •       | S E-Affliation                    | × +            |                           |                        |                      |                   |               |                                         |                                                    | - 0 ×               |
|---------|-----------------------------------|----------------|---------------------------|------------------------|----------------------|-------------------|---------------|-----------------------------------------|----------------------------------------------------|---------------------|
| ÷       | → C 😋 dmetodisha.org              | g/EAMSSyste    | mNew_NOC/Applicat         | on/ApplicationDeta     | ails.aspx            |                   |               |                                         | ☆ .4                                               | L 🛛 🔥 :             |
| 6       | E-Affliation                      | =              |                           |                        |                      |                   |               | Logged in As :btes<br>Thu Nov 02 2023 1 | balasore@gmail.com<br>2:46:28 GMT+0530 (India Star | idard Time)         |
| 4       | Dashboard                         | _              |                           |                        |                      |                   |               |                                         |                                                    |                     |
| ¢       | New Application                   | Application    | n Promoter Organisa       | tion Office Estab      | lishment (INSTITUTE) | Institute Premise | Management Pr | rincipal Teaching St                    | aff Support Staff                                  | Attachments         |
| <       | Application Status                | Please         | enter the Suppo           | rting Staff Det        | ails by adding       | one by one        |               |                                         | •                                                  |                     |
| G       | ▶ Logout                          | Nam<br>Staf    | e of Supporting<br>f      | Highest qual           | fication W           | ork Assigned      | Adhar No (    | Mandatory) M                            | obile No (Mandatory                                | /) Acion            |
|         |                                   |                |                           |                        |                      |                   |               |                                         |                                                    |                     |
|         |                                   |                |                           |                        |                      |                   |               |                                         | Previous                                           | xt Save Draft       |
|         |                                   |                |                           |                        |                      |                   |               |                                         |                                                    |                     |
|         |                                   |                |                           |                        |                      |                   |               |                                         |                                                    |                     |
| https:/ | /dmetodisha.org/EAMSSystemNew_NO0 | C/Application/ | ApplicationDetails.aspx#n | av-SupportStaffDetails | _                    |                   |               |                                         |                                                    | 10.15               |
|         | $\mathcal P$ Type here to search  | - <b>Mar</b> ( | H 💽 🖡                     | l 🖻 🦻                  | 单 💼 🤞                | Ý                 |               | 4 31°C Haze                             | へ 📴 📾 🌈 🕼 ENG                                      | 12:46<br>02-11-2023 |

- b) Mention the details like Name, Highest Educational Qualification, Supporting work assignments (keep it small and precise within 20 characters), Adhar card and Mobile Number (if any). \*\*Don't enter Faculty or Teaching Staff details under Support Staff.
- c) You can add as many numbers of Support Staffs by following the above procedure.
- d) If wrongly one Name has entered and want to delete, then Click on the [X] symbol to delete the latest one and you can delete as like and Reenter again. Clicking on [X] will delete the last record only.
- e) Then Click Save Draft / Next to proceed further

### **<u>Step-12</u>**: Uploading supportive documents as Attachments

a) Here select the document type and one by one upload all pdf format of documents as required.

| Contraction Contraction Contra | × +         |                                                       |                                   |                                                                                                    |                   |                    |                     | - 0 ×           |  |  |  |
|----------------------------------------------------------------------------------------------------|-------------|-------------------------------------------------------|-----------------------------------|----------------------------------------------------------------------------------------------------|-------------------|--------------------|---------------------|-----------------|--|--|--|
| ← → C 🛱 dmetodisha.org/EAMSSystemNew_NOC/Application/ApplicationDetails.aspx 🖈 🛓 🛚 🔥                                                                                                    |             |                                                       |                                   |                                                                                                    |                   |                    |                     |                 |  |  |  |
| 🗑 E-Affliation                                                                                                    | =           |                                                       | Logged in As :b<br>Thu Nov 02 202 | Logged in As : <b>btesbalasore@gmail.com</b><br>Thu Nov 02 2023 12:46:53 GMT+0530 (India Standard Time) |                   |                    |                     |                 |  |  |  |
| 希 Dashboard                                                                                                    | _           |                                                       |                                   |                                                                                                    |                   |                    |                     |                 |  |  |  |
| New Application                                                                                                    | Application | Promoter Organisation                                 | Office Establishment (            | (INSTITUTE) Institute F                                                                                 | remise Management | Principal Teaching | Staff Support Staff | Attachments     |  |  |  |
| : Application Status                                                                                                    | Please atta | Please attach requisite documents as per instructions |                                   |                                                                                                    |                   |                    |                     |                 |  |  |  |
| 🕒 Logout                                                                                                    | Select D    | ocuments Type :                                       | Select [                          | Document Type                                                                                           | ✓ Upload Docume   | ents Browse        | Upload              |                 |  |  |  |
|                                                                                                    | SLNO        | Document Name                                         | Uploaded Status                   | Action                                                                                                  |                   |                    |                     |                 |  |  |  |
|                                                                                                    |             |                                                       |                                   |                                                                                                    |                   | Previous           | Next Save Drat      | ft Final Submit |  |  |  |
|                                                                                                    |             |                                                       |                                   |                                                                                                    |                   |                    |                     |                 |  |  |  |
|                                                                                                    |             |                                                       |                                   |                                                                                                    |                   |                    |                     |                 |  |  |  |
|                                                                                                    |             |                                                       |                                   |                                                                                                    |                   |                    |                     |                 |  |  |  |
|                                                                                                    |             |                                                       |                                   |                                                                                                    |                   |                    |                     |                 |  |  |  |
|                                                                                                    |             |                                                       |                                   |                                                                                                    |                   |                    |                     |                 |  |  |  |
|                                                                                                    |             |                                                       |                                   |                                                                                                    |                   |                    |                     |                 |  |  |  |

- b) Upload the following documents by selecting the corresponding option from the drop down menu
  - a. Society Registration Certificate / Trust deed / RoC regd in case Company etc
  - b. By law of Society / Moa and AoA in case Company
  - c. Authorized approved Building Plan documents
  - d. If Building taken on rent, then Rent Agreement being executed from Magistrate-1<sup>st</sup> Class (\*\*Not from Notary)
  - e. Consent letter from affiliated hospital meant for Practical Training
  - f. Copy of Challan of Application Fee Payment SBI Collect Slip
  - g. Other relevant documents if any found essential

| •                                                                        | S E-Affliation    | × +                                                              |                       |          |                                                                                                    |                                      |              |                      |                                                                                                    |                        | -                | ٥                | × |  |
|--------------------------------------------------------------------------|-------------------|------------------------------------------------------------------|-----------------------|----------|----------------------------------------------------------------------------------------------------|--------------------------------------|--------------|----------------------|----------------------------------------------------------------------------------------------------|------------------------|------------------|------------------|---|--|
| ÷                                                                        | → C S dmetodisha. | odisha.org/EAMSSystemNew_NOC/Application/ApplicationDetails.aspx |                       |          |                                                                                                    |                                      |              |                      |                                                                                                    | \$                     |                  | 8                | : |  |
|                                                                          | E-Affliation      |                                                                  |                       |          |                                                                                                    |                                      |              |                      | Logged in As : <b>btesbalasore@gmail.com</b><br>Thu Nov 02 2023 12:47:20 GMT+0530 (india Standard Time) |                        |                  |                  |   |  |
| 1                                                                        | 😭 Dashboard       | _                                                                |                       |          |                                                                                                    |                                      |              |                      |                                                                                                    |                        |                  |                  |   |  |
|                                                                          | New Application   | Application                                                      | Promoter Organisation | Office E | Establishment (INSTITUTE)                                                                           | Institute Premise                    | e Management | Principal Teac       | hing Staff 5                                                                                            | Support Staff          | Attachm          | ents             |   |  |
| Application Status Please attach requisite documents as per instructions |                   |                                                                  |                       |          |                                                                                                    |                                      |              |                      |                                                                                                    |                        |                  |                  |   |  |
| 0                                                                        | 🗭 Logout          | Select Doc                                                       | uments Type :         |          | Select Document<br>Select Document                                                                  | Upload                               | 1            |                      |                                                                                                    |                        |                  |                  |   |  |
|                                                                          |                   | SLNO                                                             | Document Name         | Uploa    | Society Regd Cerl<br>By-law of Society<br>Building Plan *<br>Rent Agreement (<br>Consent letter fro | /<br>ngistrate-1st Cla<br>stical Tro | 155          |                      |                                                                                                    |                        |                  |                  |   |  |
|                                                                          |                   |                                                                  |                       |          | SBI Payment Cha<br>Other relevant do                                                                | indu ing                             | Next         | Save Draft           | Fina                                                                                                    | l Subn                 | nit              |                  |   |  |
|                                                                          |                   |                                                                  |                       |          |                                                                                                    |                                      |              |                      |                                                                                                    |                        |                  |                  |   |  |
|                                                                          |                   | - <b>*</b>                                                       | i 💽 📻                 | <b>2</b> | 🤉 📦 💼 🍕                                                                                             | \$                                   |              | <del>4</del> 31°C Ha | e ^ @ ۹                                                                                                 | ⊒ <i>(ii</i> : ⊄)) ENG | 12:47<br>02-11-2 | <sub>023</sub> С | þ |  |

- You can apply as many number of New applications against different courses available under the selected Council. But you can finally submit only one application against a particular course under a selected council
- It is mandatory to Click on Finally Submit button so that the application will be received online with successful generation of an application Number.
- Applications not Finally Submitted will not be taken in to consideration and will be declared as incomplete. No further grievances will be entertained in this regard.
- To know the status of your application, you can click on the link Application Status to compete finally by clicking on Finally Submit button.
- Before the application is finally submitted, you can edit any information u want, but once it is finally submitted no changes can be made to the application.
- Use separate email IDs and Mobile Numbers for registering in separate councils, but for not separate courses under one council.
- **\*** After application is complete, take a print out of the application for future reference.
- 1. You can mail your technical problem to- <u>dmethelpline@gmail.com</u>

This is a technical instructions how to apply online. But regarding the other doubts or queries, payment of fees particulars and other information, please contact concerned council office.